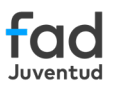

## Navegación Segura en Familias Conectadas

Guía de control parental

🙆 Kids Place

Protege la actividad de tus hijos e hijas y evita que puedan acceder a otras funciones de forma accidental cuando usen tu móvil. Recuerda que la implementación de controles parentales es una herramienta de apoyo al acompañamiento que las familias realizan con los y las menores en la adquisición de hábitos digitales responsables. En España, la edad mínima legal para que tu hijo o hija pueda administrar su propia cuenta es de 14 años.

**Android** es el **sistema operativo de Google** para móviles y dispositivos conectados a Internet y además, permite gestionar **controles parentales** disponibles en **Play Store**.

Recuerda, estas aplicaciones no deben verse como herramientas de espionaje, sino como una herramienta de acompañamiento para garantizar su seguridad.

Si bien el control parental ligado a Google es la aplicación Family Link (consulta la infografía), existen otros que destacan por sus funciones. La app **Kids Place** es la más adecuada **si vas a dejar tu dispositivo a tu hijo o hija**:

- Protege la información personal que tienes en tu móvil.
- Muestra solo las apps de tu dispositivo que has autorizado.
- Limita las funciones para evitar que puedan acceder a ellas de forma accidental, como realizar llamadas, enviar mensajes de texto o descargarse apps.

Sigue estos pasos

1 Entra en **Google Play** y descarga la app haciendo clic en "Instalar".

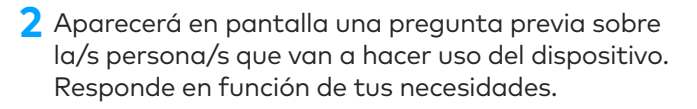

En el caso de responder "Solo niños" o "Padres y niños", saldrá una ventana emergente solicitando la edad del niño o niña.

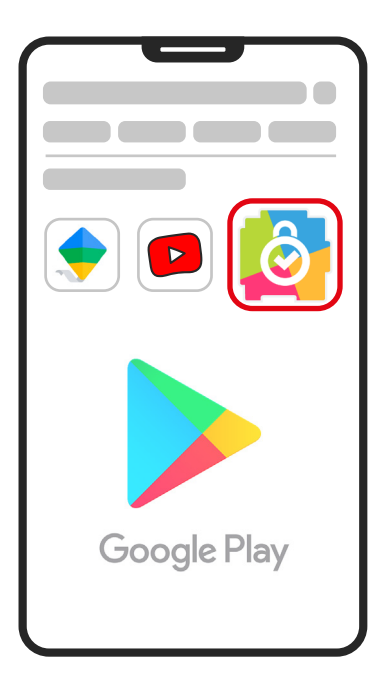

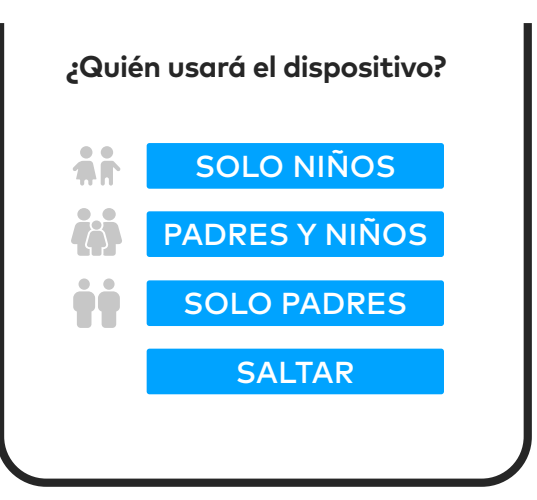

- 3 Cuenta Kiddoware: la app te solicita un correo electrónico por si deseas vincularla con otros dispositivos que utilice el niño o la niña (como Tablets o Chromebooks), o para usar la misma cuenta en otras aplicaciones disponibles de Kiddoware, así como para monitorizar y configurar la aplicación de forma remota.
- 4 Lo siguiente que te pide la aplicación es configurar un PIN de 4 dígitos para acceder al panel de control. Haz clic en "Confirmar PIN".

| Introduce tu       |  |   | Crear P      | IN  |
|--------------------|--|---|--------------|-----|
| correo electrónico |  | P | IN 4 dígitos | 0   |
| Email              |  |   |              |     |
| Contraseña 🗿       |  |   |              |     |
|                    |  |   |              |     |
|                    |  |   |              |     |
|                    |  |   |              |     |
|                    |  |   |              |     |
| CONTINUAR          |  |   | CONFIRMAR    | PIN |

**5** Después, habilita los permisos para continuar con la configuración (esta acción se repite 4 veces, una por cada permiso).

| Solicitud para escribir<br>sobre otras aplicaciones | 5 |
|-----------------------------------------------------|---|
| Kids Place                                          |   |
|                                                     |   |

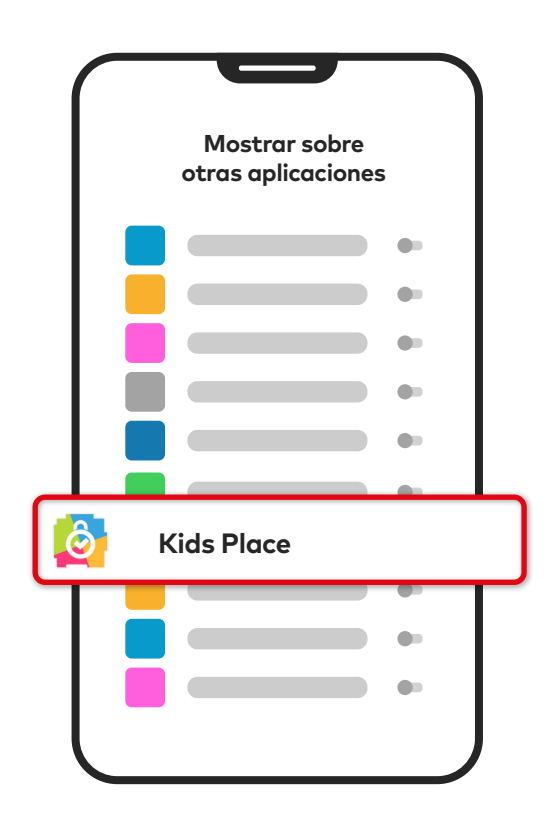

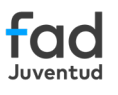

C Permitir acceso a teléfono,

En cada ocasión, tendrás que acceder a "Kids Place" y, una vez dentro, pulsar el botón deslizable para activar el permiso. Una vez hecho, vuelve atrás pulsando la flecha de retroceso "ell".

> Permitir **mostrar sobre** 

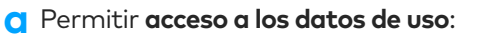

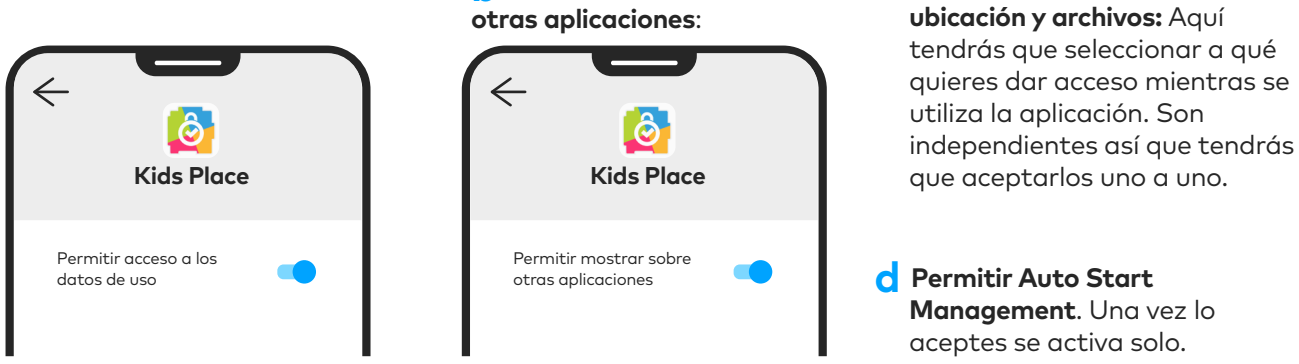

6 Selecciona las apps que tus hijos podrán utilizar y establece un límite de tiempo.

| Elige las aplicaciones que<br>encantarán a tus hijos e hijas | Controles de tiempo<br>de pantalla |
|--------------------------------------------------------------|------------------------------------|
|                                                              | Límite de tiempo diario 3h         |
|                                                              | Límite de tiempo por app 1h        |
|                                                              |                                    |
|                                                              |                                    |
|                                                              |                                    |
| ESTABLECER LÍMITE DE TIEMPO                                  |                                    |

Ahora se abrirá la aplicación, pero aún quedan ajustes por hacer dentro de la propia aplicación. Para acceder a ello, presiona el símbolo de alerta en la parte superior de la pantalla.

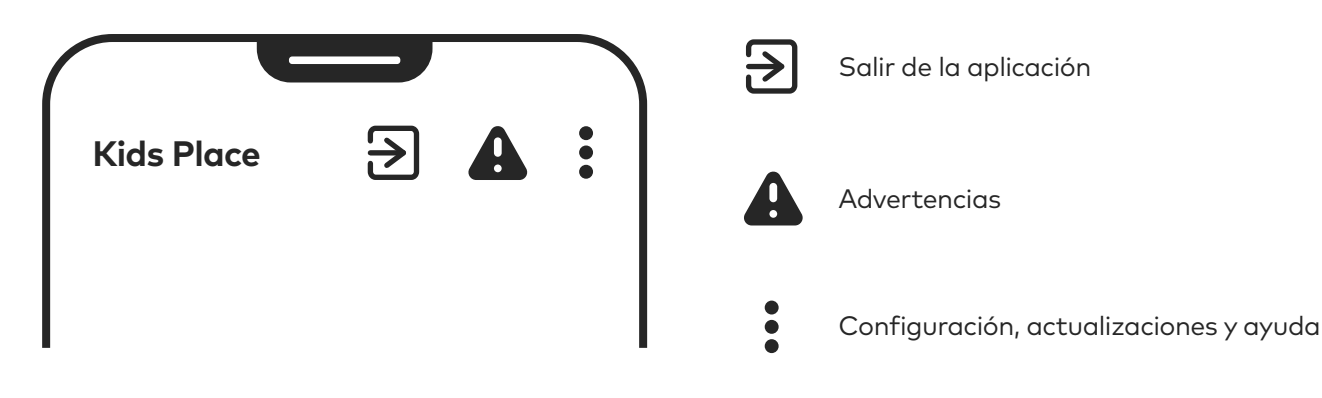

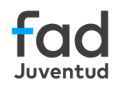

A la hora de seleccionar la configuración para el menor valora dialogar con tu hijo o hija sobre el tipo de aplicaciones que pueden usar y estableced juntos los límites de tiempo de uso. Esta reflexión les ayudará a ser más responsables en el uso de la tecnología.

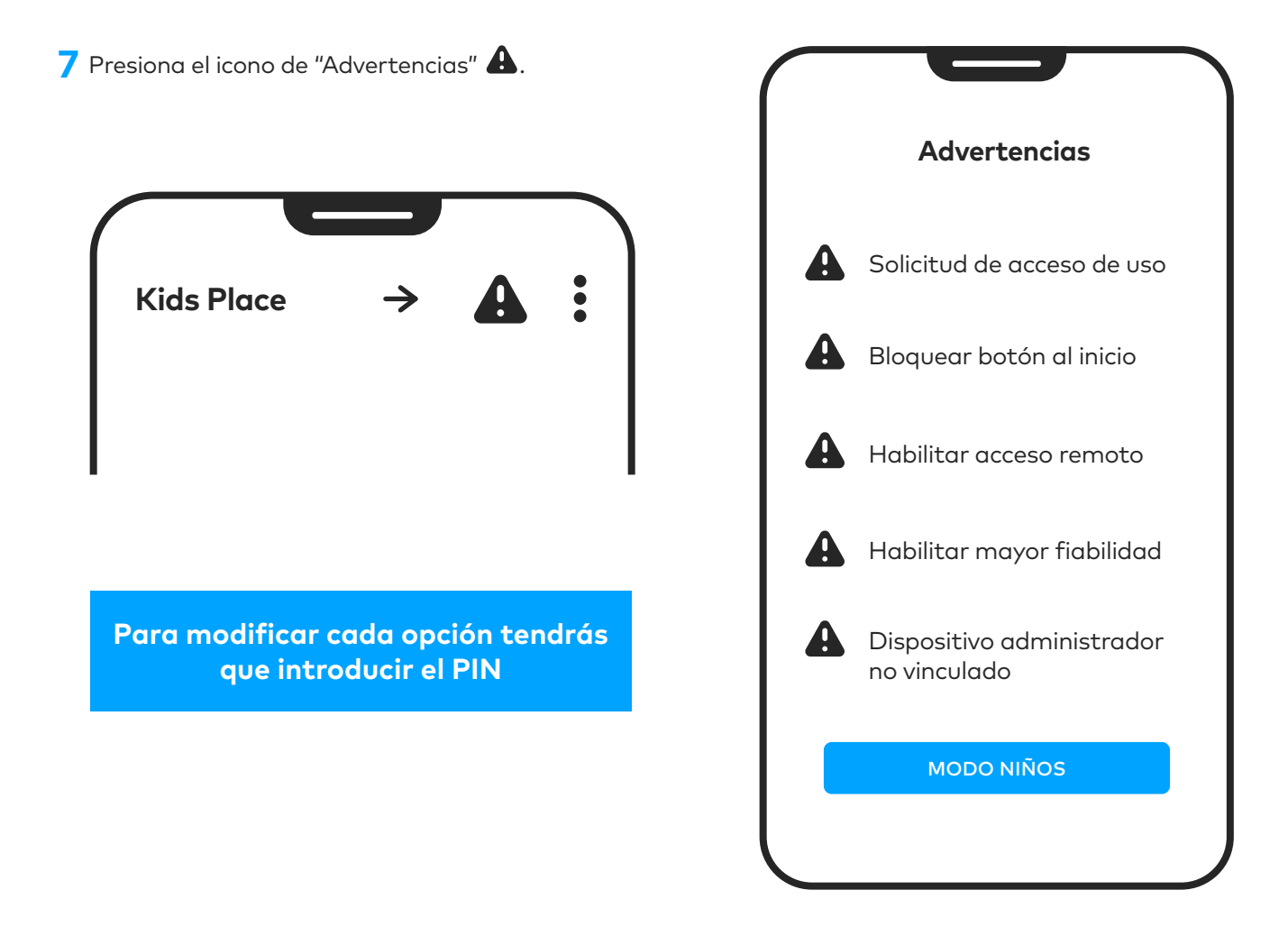

## 8 Botón de "Bloqueo de Inicio".

El usuario no podrá salir del entorno seguro "Kids Place", y **al encender el móvil este arrancará con esta aplicación** mostrando su pantalla de inicio.

Si quieres habilitar el bloqueo para garantizar el acceso seguro de tu hijo o hija en tu móvil, selecciona el botón "LOCK" y en la ventana emergente, activa "Definir Kids Place como aplicación determinada de inicio".

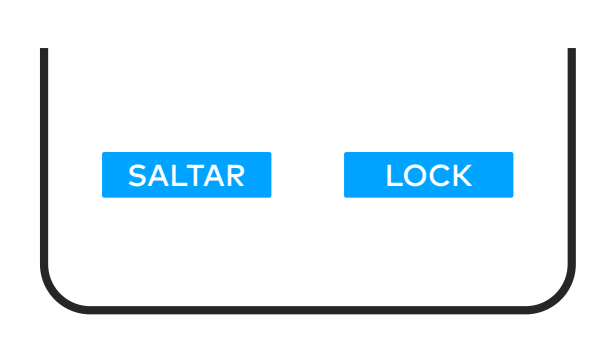

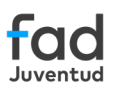

Presiona el icono de "Configuración"
e introduce tu PIN.

Encontrarás tres apartados de configuración. Cada vez que configures una opción, se te solicitará el PIN.

- Personalizar contenido y controles: selecciona el tiempo de uso de las aplicaciones deseadas y los sitios web a los que pueda acceder. Gestiona los vídeos y ajusta otros controles parentales, como permitir llamadas o editar tareas para tu hijo o hija. Por ejemplo, puedes asignarle la tarea de 'limpiar la habitación' y luego definir el premio que recibirá después de completarla, como obtener más minutos de uso del móvil.
- Características Premium (de pago).
- Ajustes personales: gestión de tu cuenta, PIN, privacidad, etc.

| Configuración                      |                              |  |  |  |
|------------------------------------|------------------------------|--|--|--|
| Personalizar contenido y controles |                              |  |  |  |
| ●+<br>●●                           | Gestionar aplicaciones       |  |  |  |
|                                    | Gestionar páginas web        |  |  |  |
| 0                                  | Gestionar vídeos             |  |  |  |
| <b>ļļ</b>                          | Controles parentales         |  |  |  |
| <b>(</b>                           | Tareas                       |  |  |  |
|                                    | Control remoto de Kids Place |  |  |  |
| Características premium 🔻          |                              |  |  |  |
| Ajustes personales 🔻               |                              |  |  |  |
|                                    |                              |  |  |  |
|                                    |                              |  |  |  |

10 Además, para que la experiencia de los niños y niñas sea más atractiva, puedes personalizar la interfaz de usuario eligiendo con ellos desde el menú de características premium (de pago):

- **Temas:** elegid entre una gama de temas coloridos y vibrantes diseñados para diferentes edades e intereses.
- **Avatares:** elegid un avatar que los represente, ya sea un animal, un personaje de dibujos animados o una figura fantástica .
- Nombres de aplicaciones: personalizad los nombres de las apps para que sean más fáciles de entender.
- **Modo simple:** activad este modo para ocultar elementos de la interfaz que podrían distraerles, como la barra de estado, los botones de navegación o los iconos de las aplicaciones no seleccionadas. De esta forma, crearéis un entorno más enfocado y con menos distracciones.